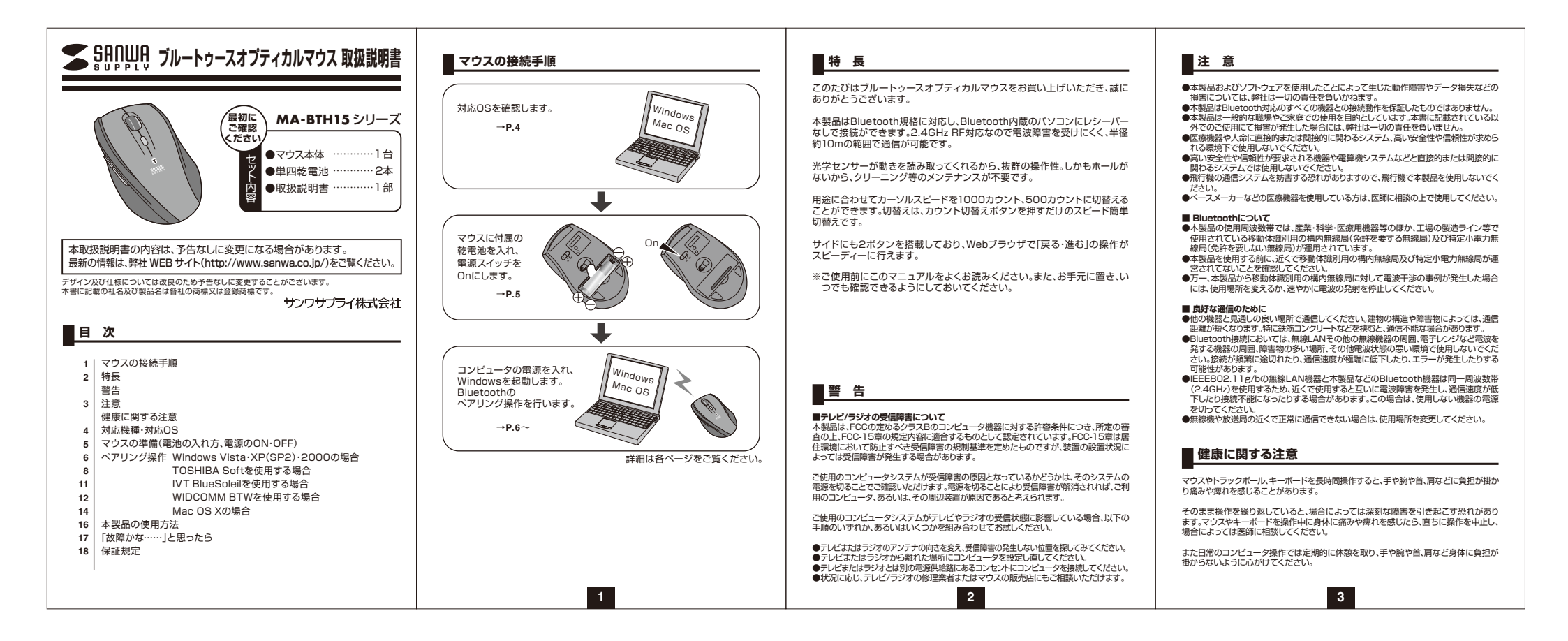

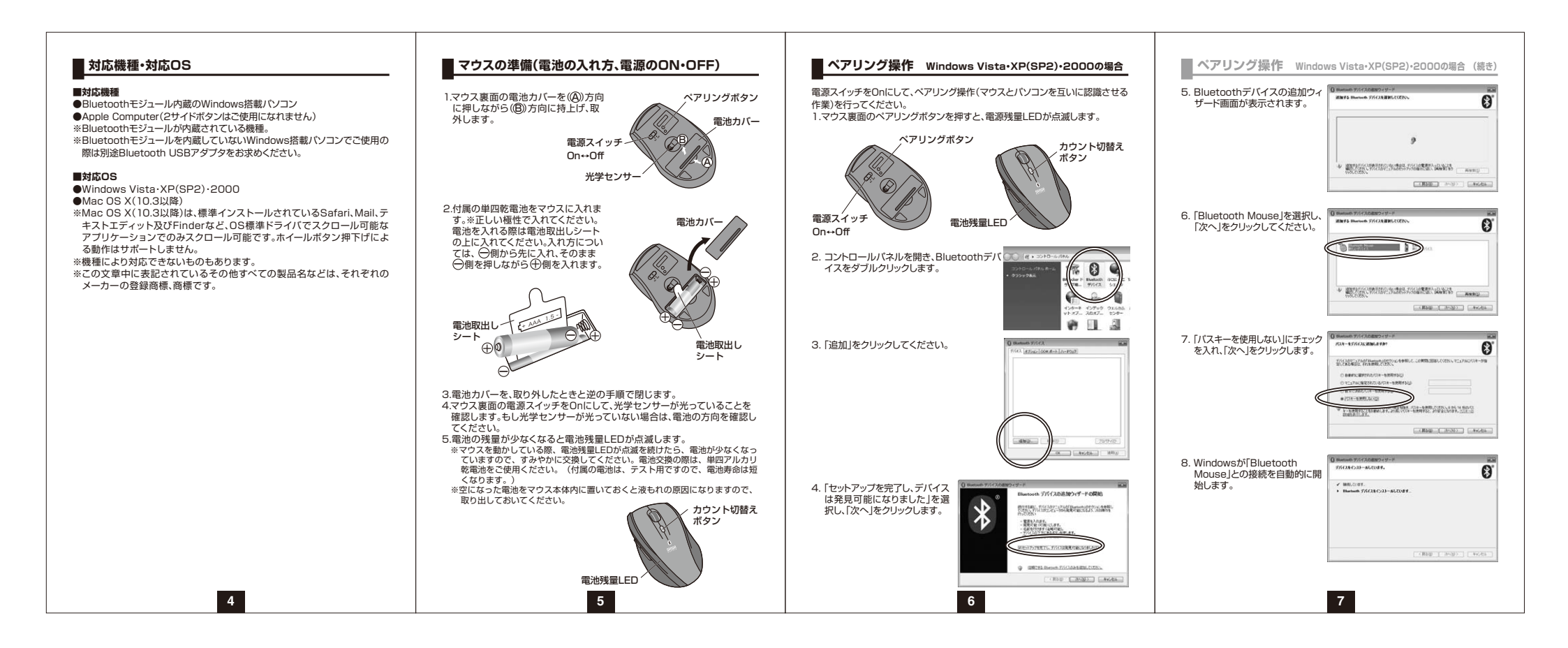

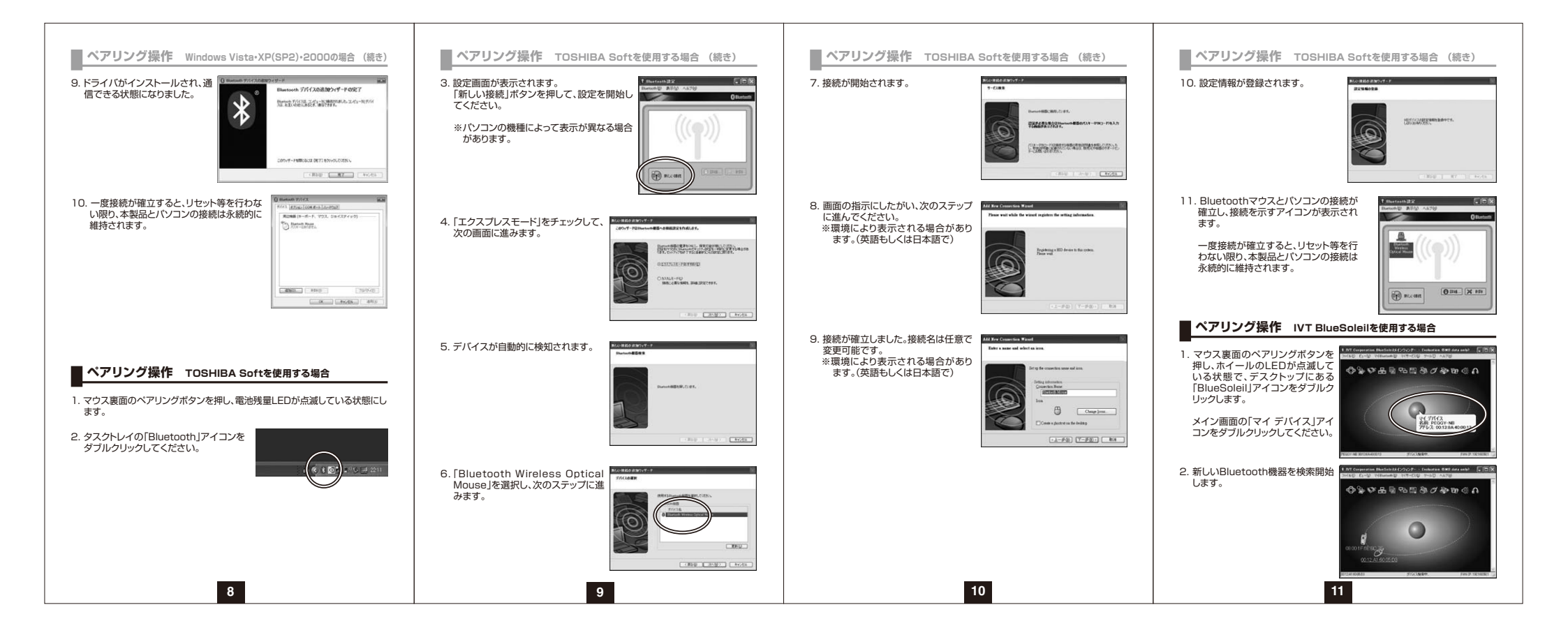

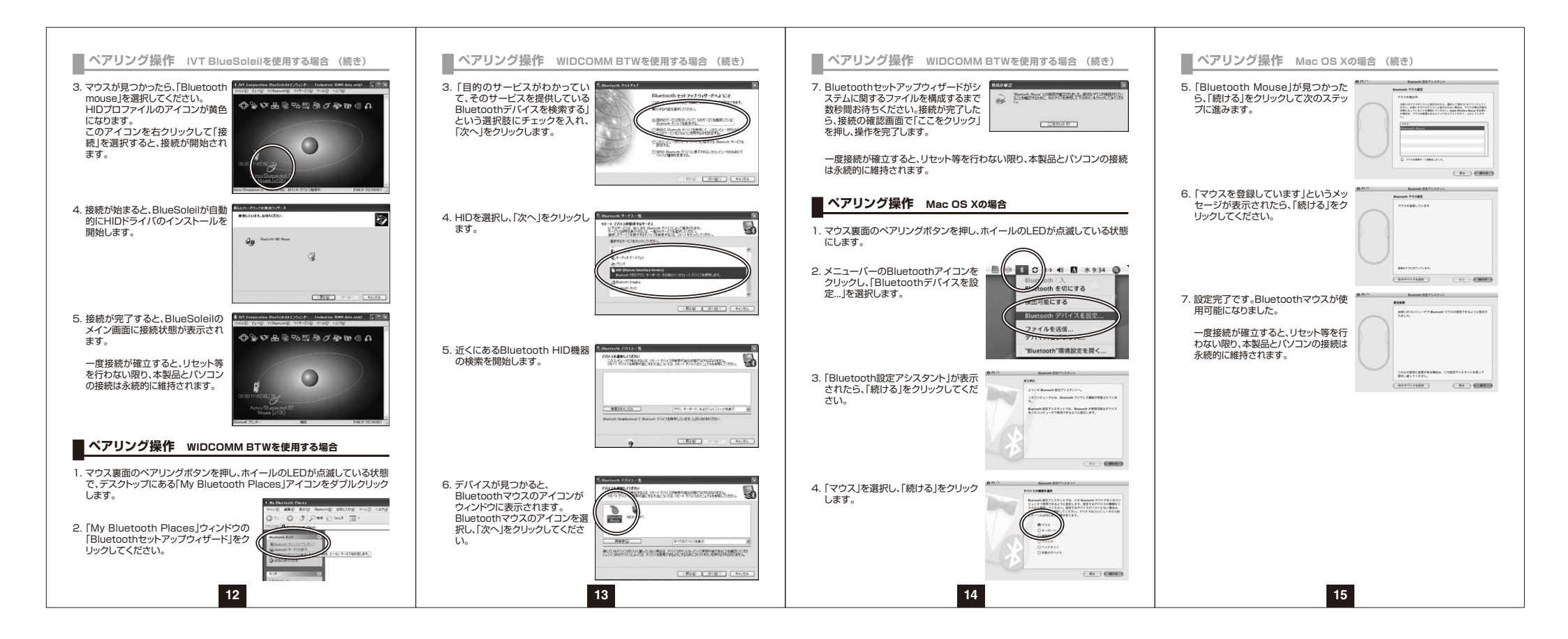

# ■ 本製品の使用方法

本製品にはホイールコントロール(ホイールが回転し、スクロールなどの操作が 行える)機能があり、簡単に画面をスクロールすることができますので、マウス 操作がより楽に行えるようになります。

本製品はサイドにも2ボタンを搭載しており、Webフラウザで「戻る・進む」の操作がスピーディーに行えます。また用途に合わせてカーソルスピードを1000カ ウント、500カウントに切替えることができます。

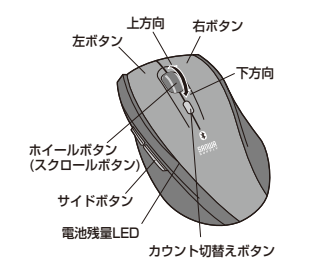

## ■左ボタン・右ボタン

左ボタンは通常クリック、ダブルクリックに使われます。また右ボタンはWindows でのアプリケーションごとに設定されているマウスの動きも行いますし、またボッ ブアップメニューの表示もすることができます。

# ■サイドボタン

Windows標準ドライバでインターネット操作の際、便利な「戻る」「進む」の機能 が使用できます。 ※Apple Computerではサイドボタンがご使用になれません。

# ■ホイールボタン(スクロールボタン)

インターネットやWindows上のドキュメント画面をスクロールさせる際、このホ イールを前後に回転させて上下スクロールを可能にします。

# ■ 本製品の使用方法 (続き)

#### ■スクロールモード

インターネットやWindows上のドキュメント画面でスクロールモードを使用す る際、このボタンをクリックしマウスを前後左右に少し動かすと自動的に画面が スクロールします。このスクロールを止めるには、ホイールボタンをもう一度押 してください。

※Apple Computerではスクロールモードがご使用になれません。

### ■ズーム

ズームはMicrosoft IntelliMouse の通常機能ですので、MS-OFFICE 97用 のアプリケーションに対応しています。「ズーム」とはウィンドウ内の倍率を変え ることです。「Ctr1」キーを押しながらホイールを回転させると、ズームが簡単に 行えます。 ●「Ctr1 + ~を押しながらホイールをモニター方向に回させると、倍率が上がります。

●「Ctrl Iキーを押しながらホイールを手前方向に回転させると、倍率が下がります。

## ■1000/500カウント(カーソルスピード)切替

カウント切替えボタンを押すと、分解能を1000→500→1000カウントに切 替えることができます。

## ■電池残量LED

電源スイッチをOnにした際、電池残量LEDが点滅して電源が入ったことをお知らせします。

マウスを操作中にLEDが点滅を続けた際は電池が少なくなっていますので、す みやかに電池を交換してください。

# ■ 「故障かな……」と思ったら

#### Q.マウス(マウスカーソル)が動かない。

- A. 1. 電池が正しく挿入されているか確認してください。マウスの電源スイッチ がOffになっていないか確認してください。(5ページ参照)
- 2. 電池の残量が少なくなっているかもしれませんので、電池を交換してみて ください。(5ページ参照)
- 3.ペアリングが切れているかもしれませんので、タスクトレーのブルートゥース のアイコンをダブルクリックし、ペアリングの状況を確認してみてください。

#### Q.マウスをしばらく操作しないと、動かし始めた際に少し時間がかかる。

A. 本製品は、電池の消耗を押さえるため、しばらくマウス操作を行わないとス リーブモードに入ります。マウスボタンを押すかマウスを動かすと復帰します が、ほんの少し時間がかかります。

17

16

# 「故障かな……」と思ったら (続き)

## Q.マウスカーソルの動きがスムーズでない。

A. 鏡などの光を反射する素材や、ガラスなど透明な素材の上でご使用になる と、マウスカーソルがスムーズに動かない場合があります。また、規則正しい パターンの上ではトラッキング性能が低下する場合があります。

#### Q. Internet Explorerでスムーズにスクロールできない。

A. Internet Explorerを起動し、「ツール」→「インターネットオブション」→「詳細 設定」で、「スムーズスクロールを使用する」のチェックを外してください。

# Q. Windowsのディスプレイモードをトゥルーカラーにすると、スクロールの動きがおかしくなった。

A. ハイカラーモードを選択してください。トゥルーカラーでは、CPUからデータを 伝えるのに時間がかかるため、スピードコントロールの動きが遅くなります。

# 🛛 保証規定

- 1)保証期間内に正常な使用状態でご使用の場合に限り品質を保証しております。万一保証期間内で故障がありました場合は、当社所定の方法で 無償修理いたしますので、保証書を商品に添えてお買い上げの販売店までお持ちください。
- 2)次のような場合は保証期間内でも有償修理になります。 ①保証書をご提示いただけない場合。
- ②所定の項目をご記入いただけない場合、あるいは字句を書き換えられた場合。
- ③故障の原因が取り扱い上の不注意による場合。
- ④お客様による輸送・移動中の衝撃による場合。
  ⑤天変地異、ならびに公害や異常電圧その他の外部要因による故障及び
- ③人変地共、ならしにム告や共市电圧での他の外部安因に 損傷。
- 3)お客様で自身による改造または修理があったと判断された場合は、保証 期間内での修理もお受けいたしかねます。
- 4)本製品の故障、またはその使用によって生じた直接、間接の損害について は当社はその責を負わないものとします。
- 5)修理ご依頼品を郵送、またはご持参される場合の諸費用は、お客様のご負担となります。

18

6)保証書は再発行いたしませんので、大切に保管してください。 7)保証書は日本国内においてのみ有効です。

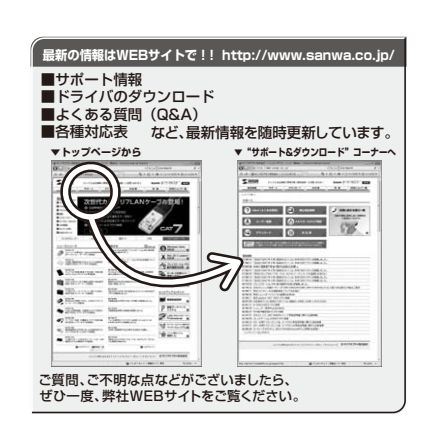

本取扱説明書の内容は、予告なしに変更になる場合があります。 最新の情報は、弊社WEBサイト(http://www.sanwa.co.jp/)を ご覧ください。

# サンワサプライ株式会社

周山 ザブライセンター / 〒200-0825 開山 市田 町 1 - 1 0 - 1 068-223-331 FAX088-223-532 東京 サブライセンター / 〒40-0856 東京都 品川 区南 大井 6 - 5 - 8 003-5763-001 FAX088-223-532 (株営業務 / 1680-8007 札幌市主任17者857 目37-7-2723-27-48 001) FAX088-223-532 (地域智慧務 / 1483-3018 名 古島市中村区番 1 5 - 7 カジヤマビー 052-453-001 FAX058-453-033 (大阪営務 / 1582-0003 大阪湾上川区営業 4 - 1455 木坂川 千代ビル・052-453-031 FAX058-453-033 福岡営務 / 1483-0018 支援 1 世界 1 5 - 7 カジヤマビー 056-533-531 0-14X058-453-033 福岡営務 / 1512-0012 吉岡市神区番 1 5 - 7 カジヤマビー 056-533-531 0-14X058-453-033 福岡営務 / 1512-0012 吉岡市神区番 1 5 - 7 カジヤマビー 056-533-531 0-14X058-453-033 高沢 075-622-8384

08/09/MYDaU

2008.9